## InfoSphere Information Server

Relocating the XMeta repository for Information Server version 8.5 and 8.7 using a WebSphere cluster

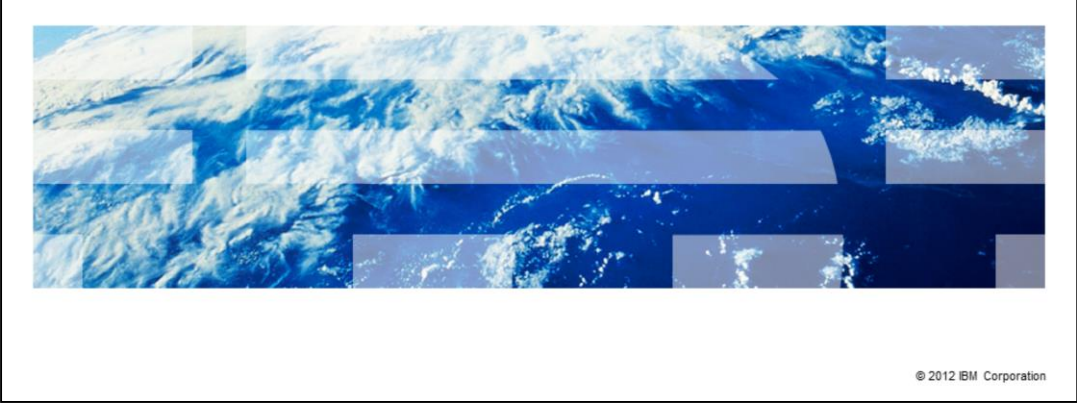

This presentation describes the steps needed to move the XMeta repository from one database server to another for Information Server version 8.5 and 8.7 using a WebSphere<sup>®</sup> cluster. If your Information Server installation does not use a WebSphere cluster, see the IBM Education Assistant module for non-clustered WebSphere.

IBM

|                                                                                              | TBM                    |
|----------------------------------------------------------------------------------------------|------------------------|
| Objectives                                                                                   |                        |
|                                                                                              |                        |
|                                                                                              |                        |
| <ul> <li>Backing up XMeta, IS, and key files</li> </ul>                                      |                        |
| <ul> <li>Update Information Services Framework (ISF) configuration</li> </ul>                |                        |
| <ul> <li>Update WebSphere Application Server configuration</li> </ul>                        |                        |
|                                                                                              |                        |
|                                                                                              |                        |
|                                                                                              |                        |
|                                                                                              |                        |
|                                                                                              |                        |
|                                                                                              |                        |
|                                                                                              |                        |
|                                                                                              |                        |
|                                                                                              |                        |
| 2 Relocating the XMeta repository for Information Server version 8.5 using WebSphere Cluster | © 2012 IBM Corporation |

The objectives of this presentation are to describe what needs to be backed up and how to update the Information Services Framework configuration, referred to as the ISF configuration. This presentation also describes what changes need to be made to the WebSphere cluster.

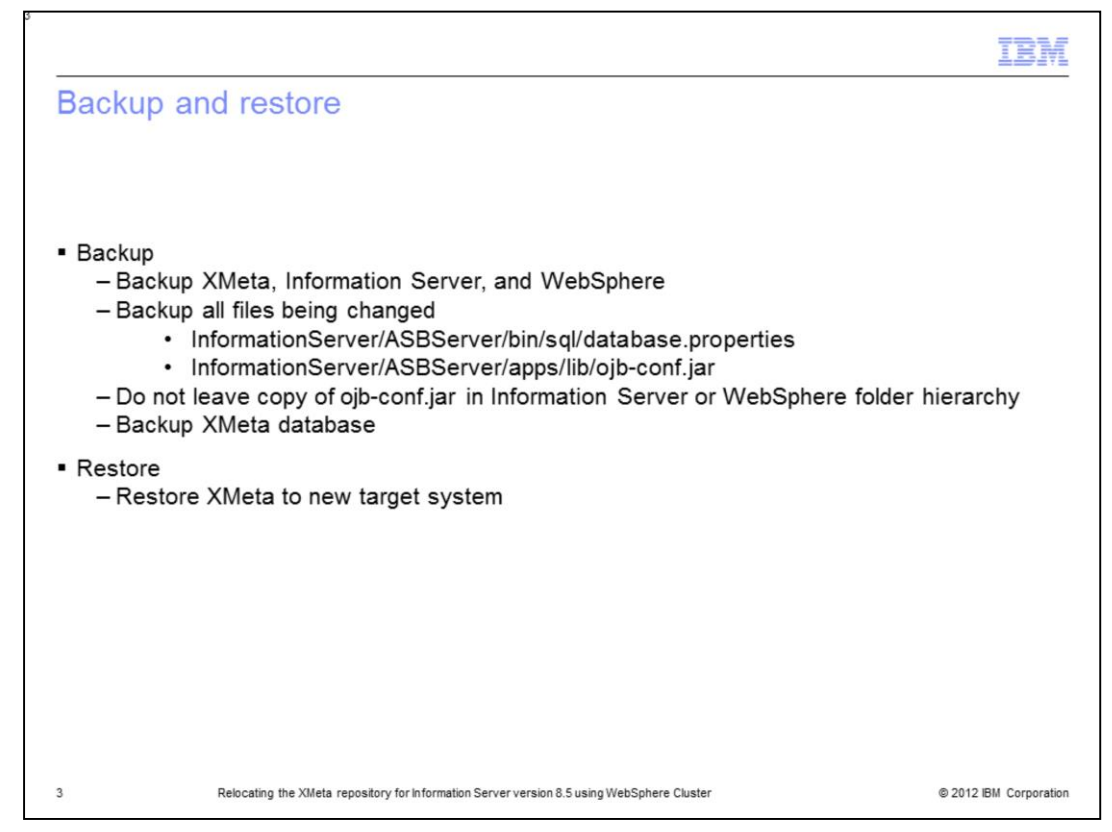

Before you make any changes to XMeta, Information Server, or WebSphere, it is good practice to take a complete backup of all three installations. It is safest to do a cold backup of the WebSphere Application Server by stopping WebSphere before you do the backup. It is also good practice to make a copy of all the files that are changed during this process to make it easier to revert back if necessary. The files that are key to make copies of are displayed on this slide. Ensure the backup of ojb-conf.jar is not left in the IBM Information Server or WebSphere folder hierarchy. Backup the XMeta database on the source system and restore to the target system using the backup and restore tools provided with the database. Backup the affected files before changing them in this procedure.

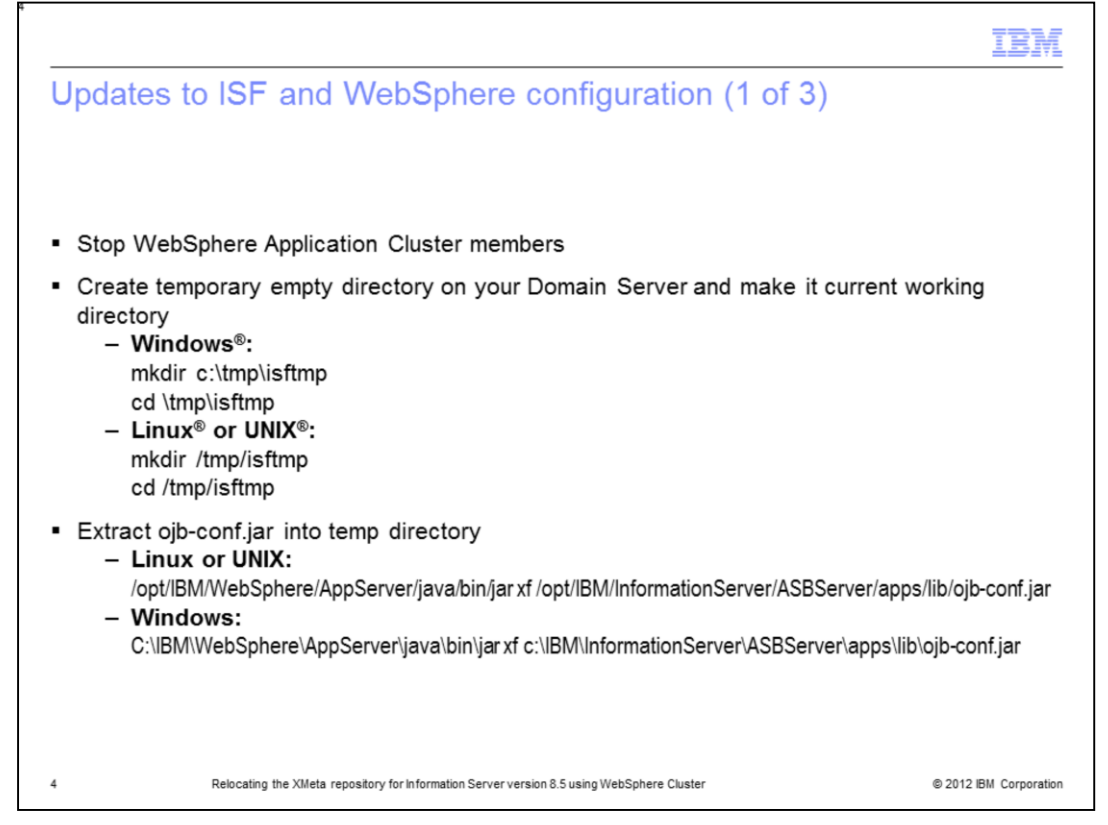

The next step is to update the ISF configuration. To do this, first you will need to stop the WebSphere Application Cluster members.

After stopping the WebSphere Application cluster members, create a temporary directory on your domain server and set it as your current working directory.

While in your newly created temp directory, extract the ojb-conf.jar file using the jar utility of a JDK, for example, the JDK in WebSphere.

There are example commands on this slide. This command will extract ojb-conf.jar and place the contents in your temp directory.

| Update ISF and                                                                 | WebSphere Configuration (2 of 3)                                                                                                    |
|--------------------------------------------------------------------------------|----------------------------------------------------------------------------------------------------|
| <ul> <li>Edit repository_data<br/>Linux or UNIX:<br/>Windows: write</li> </ul> | abase.xml<br>vi repository_database.xml<br>te repository_database.xml                                                                            |
| <ul> <li>File contains multipl<br/>– Update all db</li> </ul>                  | e dbalias entires<br>alias attributes                                                                                                    |
| DB2                                                                            | dbalias="//host:port/dbname"<br>Example: dbalias="//db2host:50000/xmeta"                                                                         |
| Oracle                                                                         | dbalias="oracle://host:port;SID=dbname"<br>Example: dbalias="oracle://oracleHost:1521;SID=xmeta"                                                 |
| Oracle RAC                                                                     | dbalias="oracle://host.port;ServiceName=SID;AlternateServers=(host.port,<br>host.port,host.port,) "<br>Example:                                  |
|                                                                                | dbalias="oracle://rac1:1521;serviceName=orcl;alternateServers=(rac1:1521,rac2:<br>1521,rac3:1521) "                                              |
| MS SQLServer                                                                   | dbalias="sqlserver://host:port;DatabaseName=dbname"<br>Example: dbalias="sqlserver://sqlHost:1433;DatabaseName=xmeta"                            |
| MS SQLServer using<br>Named Instance                                           | dbalias="sqlserver://host\named_instance:port;DatabaseName=dbname"<br>Example: dbalias="sqlserver://sqlHost\my_instance:1433;DatabaseName=xmeta" |
| 5 Relocating                                                                   | the XMeta repository for Information Server version 8.5 using WebSphere Cluster © 2012 IBM Corporatio                                            |

The next step is to edit the repository\_database.xml file that is in your temp directory. Use the vi command for Linux and UNIX or open the file in Wordpad by using the write command if on Windows. Search for all of the dbalias attributes. Use the table displayed on this slide to correctly update this field. Edit every dbalias attribute in the file with the new host, port and dbname value, and save the file.

If you are using Sql Server named instances, note that the format is sqlserverHostname\named\_instance.

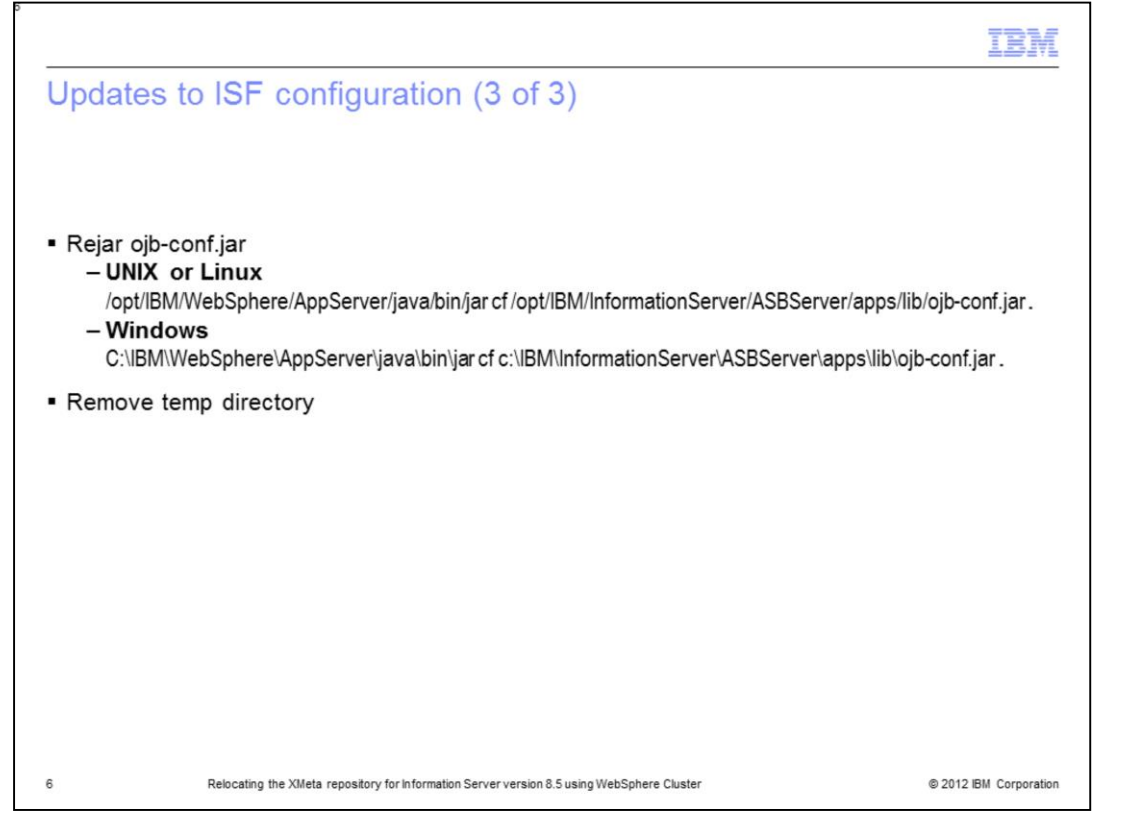

After updating the dbalias attribute, you can now re-jar ojb-conf.jar with the updated repository\_database.xml file using the jar utility of a JDK. For example, the JDK in WebSphere. Be sure you are still in your temp directory. This slide includes example commands. Be sure your paths are correct for your installation. You must remember to put the "space dot" at the end of the jar command.

After this step is completed, you need to delete the temp directory.

|                                     |                                                                                                    | IBM             |
|-------------------------------------|----------------------------------------------------------------------------------------------------|-----------------|
| Updates to                          | ISF configuration                                                                                             |                 |
| <ul> <li>Edit database</li> </ul>   | properties                                                                                                    |                 |
| Linux or l<br>vi /opt/l             | JNIX:<br>BM/InformationServer/ASBServer/bin/sql/database.properties                                           |                 |
| Windows:<br>write C                 | :\IBM\InformationServer\ASBServer\bin\sql\database.properties                                                 |                 |
| <ul> <li>Find and update</li> </ul> | ate URL parameter                                                                                             |                 |
| DB2                                 | url=jdbc\:db2\://NewServer.com\:50008/XMeta                                                                   |                 |
| Oracle                              | url=jdbc\:ibm\:oracle\:// <i>host</i> \: <i>port</i> ,SID= <i>SID</i>                                         |                 |
| Oracle RAC                          | url=jdbc\:ibm\:oracle\://hosf\:port,serviceName=service;alternateServer=(host\:po<br>hosf\:port, hosf\:port,) | rt,             |
| SQL Server                          | url=jdbc\:ibm\:sqlserver\:// <i>host.port</i> \;DatabaseName= <i>dbname</i>                                   |                 |
| SQL Server -<br>Named Instance      | url=jdbc\:ibm\:sqlserver\:// <i>host\\instance_name\:port</i> ;DatabaseName= <i>dbnam</i> e                   |                 |
|                                     |                                                                                                    |                 |
| 7                                   | Relocating the XIMeta repository for Information Server version 8.5 using WebSphere Cluster © 2012            | IBM Corporation |

The next step is to edit the database.properties file in the InformationServer/ASBServer/bin/sql directory. Find and update the URL parameter to reflect the new repository server name and port. After updating, save the file.

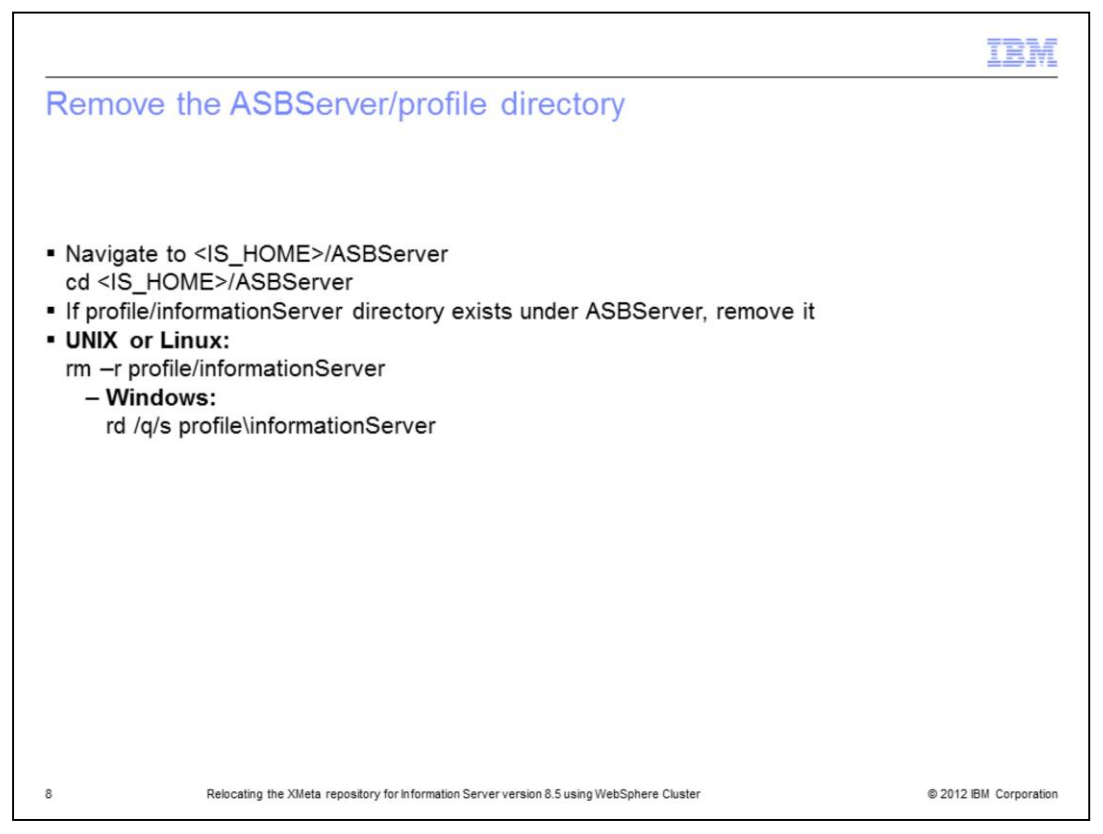

The next step is to remove the InformationServer/ASBServer/profile/informationServer directory. Navigate to your InformationServer home directory and then change directories to the ASBServer subdirectory.

Check to see if the profile/informationServer directory exists. If it does exist, remove the directory using one of the commands on this slide.

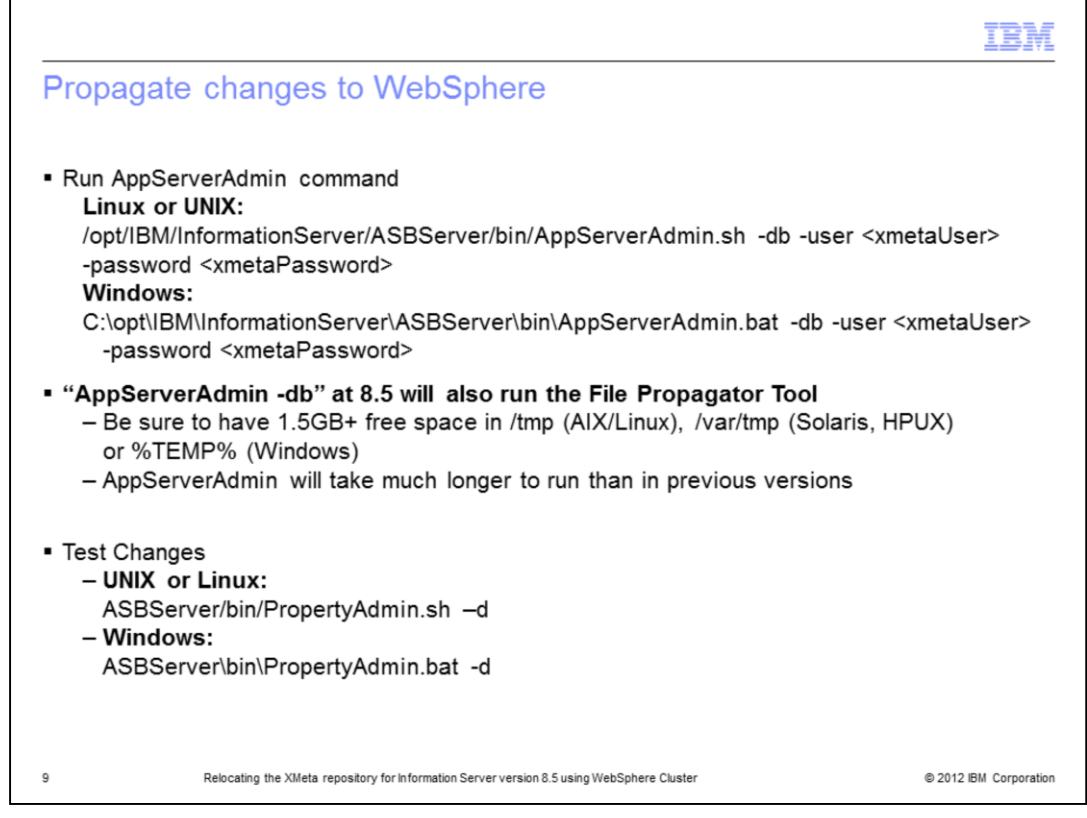

At version 8.5, the changes to ojb-conf.jar also need to be propagated to WebSphere. The AppServerAdmin -db command will run the FilePropagator tool so the command will take longer to complete than in previous versions of Information Server and requires at least 1.5GB of free space in temp.

Run the AppServerAdmin command as shown in the example in this slide. If your XMeta password has changed, this step will also reset it to the new password.

Once AppServerAdmin completes, it is best to check that the new ojb-conf.jar is correct. To do this, run the PropertyAdmin command in ASBServer/bin. You just need to be sure that this command returns successfully. If it does not, go back and check the changes you made to ojb-conf.jar before continuing.

Once AppServerAdmin is complete, you will need to synchronize the nodes.

| Synchronize node                                                                                                    | es (1 of                                                         | 2)                                                                                                    |                                                                                                    |                                                                                                    |                                                                            |                                  |
|----------------------------------------------------------------------------------------------------|------------------------------------------------------------------|----------------------------------------------------------------------------------------------------|----------------------------------------------------------------------------------------------------|----------------------------------------------------------------------------------------------------|----------------------------------------------------------------------------|----------------------------------|
| <ul> <li>Manually run WebSphere admini</li> <li>WebSphere admini</li> <li>System Adminis</li> <li>If unable to login to</li> <li>Restart WebSphere</li> </ul>                                                                  | ere node s<br>strative c<br>stration =:<br>the admin<br>here Dep | synchronizatio<br>onsole<br>> Nodes => S<br>nistrative con<br>loyment Man                                                                                                    | on<br>Synchronize<br>sole<br>ager                                                                                                    |                                                                                                    |                                                                            |                                  |
| Welcome                                                                                                    | Nodes                                                            |                                                                                                    |                                                                                                    |                                                                                                    |                                                                            | ?                                |
| B Guided Activities                                                                                                    | Nodes                                                            |                                                                                                    |                                                                                                    |                                                                                                    |                                                                            |                                  |
| E Servers                                                                                                    | Use th                                                           | s page to manage nodes                                                                                                    | in the application server enviro                                                                                                    | onment. A node corresp                                                                                          | onds to a physical com                                                     | autor.                           |
|                                                                                                    |                                                                  |                                                                                                    |                                                                                                    |                                                                                                    | ones to a prijateat com                                                    | puter                            |
| Applications                                                                                                    | system<br>node is                                                | with a distinct IP host ad<br>the deployment manage                                                                                                    | dress. The following table lists<br>er. Add new nodes to the cell ar                                                                                                    | the managed and unm<br>nd to this list by clicking                                                              | anaged nodes in this co<br>Add Node.                                       | ell. The first                   |
| ■ Applications<br>■ Services                                                                                                    | system<br>node is                                                | with a distinct IP host ad<br>the deployment manage<br>erences                                                                                                    | dress. The following table lists<br>er. Add new nodes to the cell ar                                                                                                    | the managed and unm<br>nd to this list by clicking                                                              | anaged nodes in this of<br>Add Node.                                       | ell. The first                   |
| E Applications<br>E Services<br>E Resources                                                                                                    | system<br>node is                                                | with a distinct IP host ad<br>the deployment manage<br>erences<br>Node Remove Node                                                                                                    | dress. The following table lists<br>ar. Add new nodes to the cell ar<br>Force Delete Synchroniz                                                                                          | the managed and unm<br>nd to this list by clicking<br>Full Resynchroni                                          | anaged nodes in this co<br>Add Node.                                       | ell. The first                   |
| ⊞ Applications<br>⊞ Services<br>⊞ Resources<br>⊞ Security                                                                                                    | system<br>node is<br>Prei                                        | with a distinct IP host ad<br>s the deployment manage<br>erences<br>Node Remove Node                                                                                                    | dress. The following table lists<br>r. Add new nodes to the cell ar<br>Force Delete Synchroniz                                                                                           | the managed and unm<br>nd to this list by clicking<br>Full Resynchroni                                          | anaged nodes in this co<br>Add Node.<br>ze Stop                            | ell. The first                   |
| 19 Applications<br>19 Services<br>19 Resources<br>19 Security<br>19 Environment                                                                                                    | system<br>node is<br>Pret<br>Add                                 | with a distinct IP host ad<br>the deployment manage<br>erences<br>Node Remove Node                                                                                                    | dress. The following table lists<br>r. Add new nodes to the cell ar<br>Force Delete Synchroniz                                                                                           | the managed and unm<br>nd to this list by clicking<br>Full Resynchroni                                          | anaged nodes in this of<br>Add Node.<br>ze Stop                            | ell. The first                   |
| D Applications<br>D Services<br>D Resources<br>D Security<br>D Environment<br>D System administration                                                                                                    | system<br>node is<br>Add                                         | with a distinct IP host ad<br>the deployment manage<br>erences<br>Node Remove Node<br>                                                                                                    | dress. The following table lists<br>rr. Add new nodes to the cell ar<br>Force Delete Synchroniz<br>Host Name 🗘                                                                           | the managed and unm<br>d to this list by clicking<br>Full Resynchroni<br>Version 🗘                              | anaged nodes in this of Add Node.                                          | Status Q                         |
| B Applications<br>B Services<br>B Resources<br>B Security<br>B Environment<br>B System administration                                                                                                    | system<br>node is<br>Add<br>Select<br>You c                      | with a distinct IP host ad<br>the deployment manage<br>erences<br>Node Remove Node<br>                                                                                                    | dress. The following table lists<br>rr. Add new nodes to the cell an<br>Force Delete Synchroniz<br>Host Name O<br>g resources:                                                           | the managed and unm<br>d to this list by clicking<br>Full Resynchroni<br>Version 🗘                              | anaged nodes in this of Add Node.                                          | Status Q                         |
| Applications  Services  Resources  Security  Environment  System administration  Call  Call  Support to master repository                                                                                                    | system<br>node is<br>Pref<br>Add<br>Select<br>You c              | with a distinct IP host ad<br>the deployment manage<br>erences<br>Node Remove Node<br>To To To To To To To To To<br>Name O<br>an administer the followin<br>cheeversCellManage(D1             | dress. The following table lists<br>rr. Add new nodes to the cell ar<br>Force Delete Synchroniz<br>Host Name<br>g resources:<br>cheevers.svg.usma.ibm.com                                | the managed and unm<br>nd to this list by clicking<br>Full Resynchroni<br>Version<br>ND 7.0.0.11                | anaged nodes in this co<br>Add Node.                                       | Status Q                         |
| B Applications<br>B Services<br>B Resources<br>B Security<br>B Environment<br>3 System administration<br>= Cell<br>= Save changes to master repository<br>= Deployment manager                                                 | system<br>node is<br>B Prel<br>Add<br>Select<br>You c            | with a distinct IP host ad<br>the deployment manage<br>erences<br>Node Remove Node<br>The Top<br>Name O<br>an administer the followin<br>cheevers/CellManager01<br>cheevers/Iode01.           | dress. The following table lists<br>rr. Add new nodes to the cell ar<br>Force Delete Synchroniz<br>Host Name<br>g resources:<br>cheevers.swg.usma.ibm.com<br>cheevers.swg.usma.ibm.com   | the managed and unm<br>nd to this list by clicking<br>Full Resynchroni<br>Version<br>ND 7.0.0.11<br>ND 7.0.0.11 | anaged nodes in this or<br>Add Node.<br>Discovery Protocol<br>TCP<br>TCP   | Status ()<br>$\Theta$            |
| B Applications<br>B Services<br>B Resources<br>B Security<br>B Environment<br>B System administration<br>Cell<br>Cell<br>Save changes to master repository<br>B Deployment manager<br>Nodes<br>Nodes agents                    | system<br>node ii<br>Add<br>Select<br>You c                      | with a distinct IP host ad<br>the deployment manage<br>erences<br>Node Remove Node<br>the transformation<br>Name 0<br>an administer the followin<br>cheevers/CellManager01<br>cheevers/Node01 | dress. The following table lists<br>rr. Add new nodes to the cell an<br>Force Delete Synchroniz<br>Host Name O<br>g resources:<br>cheevers.swg.usma.ibm.com<br>cheevers.swg.usma.ibm.com | the managed and unm<br>nd to this list by clicking<br>Full Resynchroni<br>Version<br>ND 7.0.0.11<br>ND 7.0.0.11 | anaged nodes in this co<br>Add Node.                                       | Status Q<br>$\Theta$<br>$\Theta$ |
| Applications     Applications     Services     Resources     Security     Environment     System administration     Cell     Save changes to master repository     Deployment manager     Nodes     Node agents     Node goops | System<br>node in<br>Add<br>Select<br>You c<br>Total             | with a distinct IP host ad<br>the deployment manage<br>erences<br>Node Remove Node                                                                                                    | dress. The following table lists<br>rr. Add new nodes to the cell ar<br>Force Delete Synchroniz<br>Host Name<br>g resources:<br>cheevers.svg.usma.ibm.com<br>cheevers.svg.usma.ibm.com   | the managed and unm<br>nd to this list by clicking<br>Full Resynchroni<br>Version<br>ND 7.0.0.11<br>ND 7.0.0.11 | anaged nodes in this co<br>Add Node.<br>Discovery Protocol 🗘<br>TCP<br>TCP | Status Q<br>+                    |

Next, you will need to manually run WebSphere node synchronization. This can be done through the WebSphere administrative console. From the administrative console, click System Administration, Nodes, and click the Synchronize button.

In some cases, you may not be able to login to the WebSphere administrative console after making the changes in the previous slides. If this is the case, restart the WebSphere Deployment manager. This allows you to get back into the WebSphere Administrative Console.

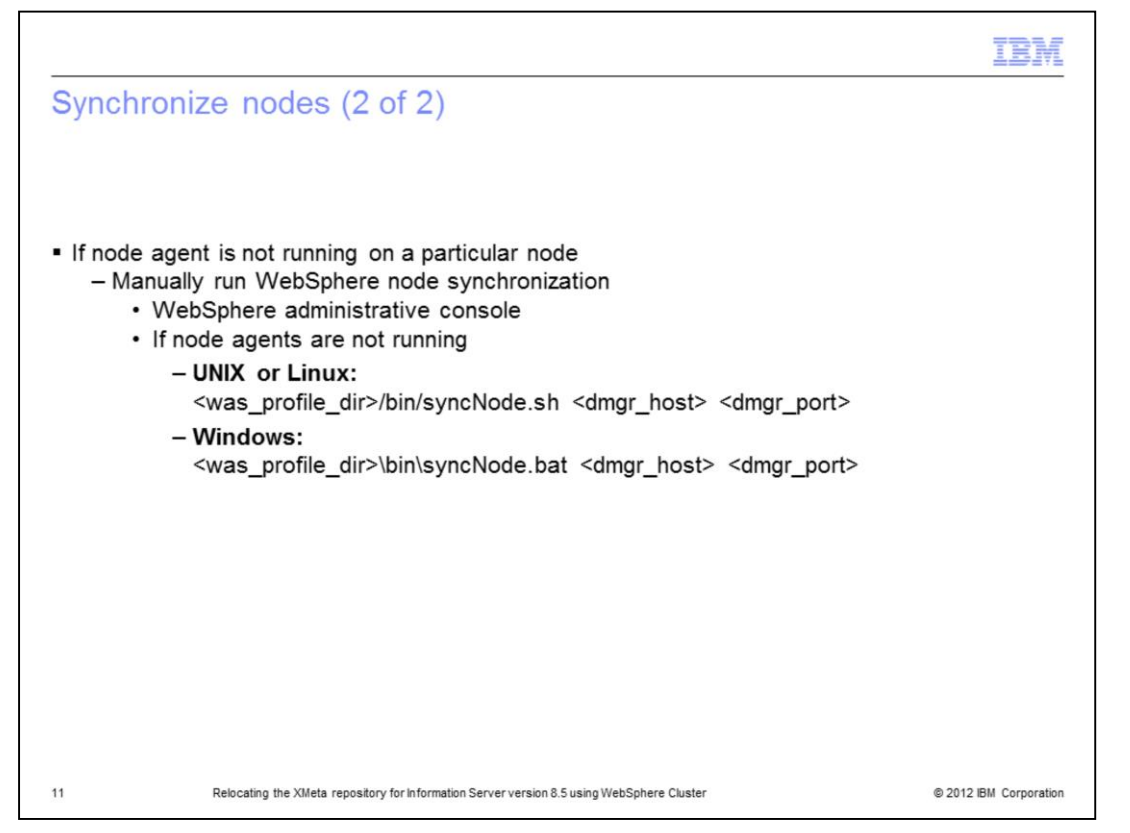

If there is a node or nodes in the cluster where the node agent is not running, you will not be able to do the synchronization by way of the WebSphere Administrative console. In this case, you can do the synchronization by running the syncNode command shown in this slide on the node profile which needs to be synchronized. dmgr\_host is the name of the host running the Deployment Manager and dmgr\_port is the port the Deployment manager is running on. The default value for dmgr\_port is 8879.

|                                                                                                    | IBM                    |
|----------------------------------------------------------------------------------------------------|------------------------|
| Update Version.xml                                                                                                    |                        |
|                                                                                                    |                        |
|                                                                                                    |                        |
| <ul> <li>Update <is_home>/Version.xml on InformationServer server</is_home></li> </ul>                                                                                                    |                        |
| <ul> <li>Open Version.xml in text editor         <ul> <li>locate following XML element</li> </ul> </li> </ul>                                                                                         |                        |
| <persistedvariable encrypted="false" name="&lt;b&gt;xmeta.db.hostname&lt;/b&gt;" persiste<br="">readonly="false" value="myserver"/&gt;</persistedvariable>                                            | nt="true"              |
| <ul> <li>Modify "value" attribute with new xmeta server name</li> <li>SQLServer with named instances required format:<br/>value="myserver\named_instance"</li> <li>Locate next XML element</li> </ul> |                        |
| <persistedvariable encrypted="false" false"="" name="&lt;b&gt;xmeta.db.port&lt;/b&gt;" persistent="tru&lt;br&gt;readonly=" value="50000"></persistedvariable>                                         | e"                     |
| – Modify " <i>value</i> " attribute with new port number                                                                                                    |                        |
| 12 Relocating the XMeta repository for Information Server version 8.5 using WebSphere Cluster                                                                                                    | © 2012 IBM Corporation |

Next, update the values in the Version.xml file. This file contains the installation records that are used by the installation program. Keeping the file current avoids problems with future installations. The Version.xml file is located in the IBM InfoSphere<sup>™</sup> Information Server installation directory on the same server as the ojb-conf.jar file.

Open the Version.xml file in a text editor and locate the PersistedVariable XML element that has the name attribute equal to xmeta.db.hostname. You will need to modify the value attribute to contain the correct XMeta server name. Note that if you are using SQL Server with named instances, you will need to use the format of servername\named\_instance for the XMeta server name.

Next you need to locate the PersistedVariable XML element that has the name attribute equal to xmeta.db.port. Modify the value for port if your port number has changed. Save your changes.

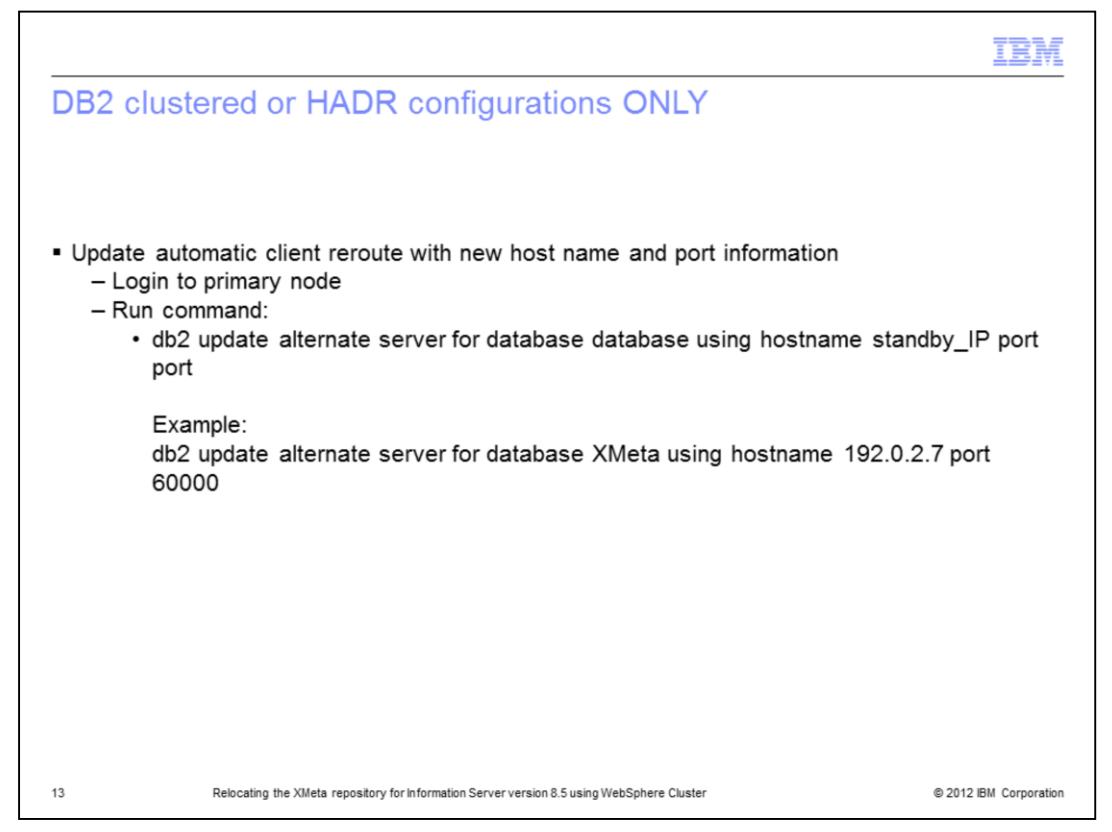

In an IBM InfoSphere Information Server installation with a clustered DB2 database system setup, you must update the automatic client reroute with the new host name and port information. This slide shows the format of the update alternate server command along with an example of the command. If you are not using Information Server with a clustered DB2 database, skip this step.

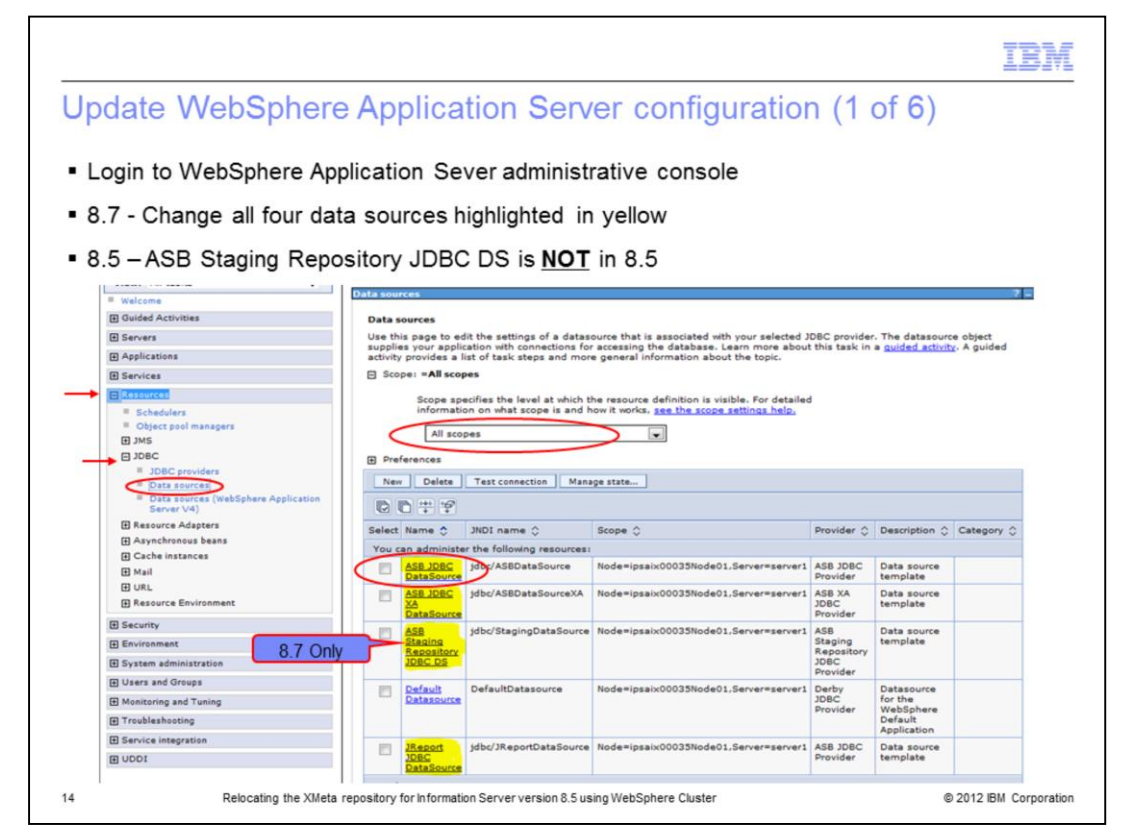

Login to the WebSphere Application Server administrative console. Click the Resources tab on the left side and then click JDBC and then Data sources underneath. This will display four data sources in version 8.5 and five data sources in 8.7. In addition to the four in 8.5, 8.7 also includes the ASB Staging Repository JDBC data source. The changes described in the next few slides will need to be done on all of the data sources highlighted in yellow on this slide. To start, click the first data source, ASB JDBC DataSource. If you do not see the data sources as displayed on this slide, go to the Scope section, click the drop down and select All scopes. All of the data sources should now appear in the box.

|                               |                                          |                                            |                      | IBM                    |
|-------------------------------|------------------------------------------|--------------------------------------------|----------------------|------------------------|
| Update W                      | /ebSphere Applic                         | cation Server cor                          | nfiguration (2 of 6) |                        |
|                               |                                          |                                            |                      |                        |
|                               |                                          |                                            |                      |                        |
|                               |                                          |                                            |                      |                        |
| <ul> <li>Modify co</li> </ul> | nnection properties - D                  | )B2                                        |                      |                        |
|                               |                                          |                                            |                      |                        |
|                               | Common and required data source proper   | ties                                       |                      |                        |
|                               | Name                                     | Value                                      |                      |                        |
|                               | * Driver type                            | 4 💌                                        |                      |                        |
|                               | * Database name                          | xmeta                                      |                      |                        |
|                               | * Server name                            | orr.swg.usma.ibm.com                       |                      |                        |
|                               | * Port number                            | 50000                                      |                      |                        |
|                               |                                          |                                            |                      |                        |
| 0                             | Apply OK Reset Cancel                    |                                            |                      |                        |
|                               |                                          |                                            |                      |                        |
|                               |                                          |                                            |                      |                        |
|                               |                                          |                                            |                      |                        |
|                               |                                          |                                            |                      |                        |
|                               |                                          |                                            |                      |                        |
|                               |                                          |                                            |                      |                        |
|                               |                                          |                                            |                      |                        |
|                               |                                          |                                            |                      |                        |
| 15                            | Relocating the XMeta repository for Info | rmation Server version 8.5 using WebSphere | Cluster              | © 2012 IBM Corporation |

For XMeta on DB2, scroll to the bottom of the screen for the data source and modify the connection properties as required. Click Apply.

|                              |                                                                                                    |                                         |                    |           |             | IBI              |
|------------------------------|----------------------------------------------------------------------------------------------------|-----------------------------------------|--------------------|-----------|-------------|------------------|
| ndate M                      | Annli                                                                                                    | cation Se                               |                    | figuratio | n(3  of  6) |                  |
| puale v                      | enophiele Appli                                                                                                   | cation de                               |                    | ingulatio |             |                  |
| Modify on                    | prostion proportion                                                                                               | Oracle                                  |                    |           |             |                  |
| would co                     | intection properties –                                                                                            | Oracle                                  |                    |           |             |                  |
| BC providers                 |                                                                                                    |                                         | 7 -                |           |             |                  |
| Use this page to edit t      | <u>JDBC Provider</u> > <u>Data sources</u> > ASB JDBC Data<br>he settings of a datasource that is associated with | aSource<br>h your selected JDBC provide | er. The datasource |           |             |                  |
| Configuration                | plication with connections for accessing the datat                                                                | 2850.                                   |                    |           |             |                  |
|                              |                                                                                                    |                                         |                    |           |             |                  |
| Test connectio               | n                                                                                                    |                                         |                    |           |             |                  |
| General Properties           |                                                                                                    | Additional Dr.                          | onartias           |           |             |                  |
| Scope                        | Insuranting Of Leanant Patients                                                                                   | = Connect                               | tion pool          |           |             |                  |
| + Provider                   |                                                                                                    | = WebSph                                | tere Application   |           |             |                  |
| ASB JDBC Provide             | er                                                                                                    | Server o                                | data source        |           |             |                  |
| ASB JDBC DataSe              | ource                                                                                                    | Custom                                  | properties         |           |             |                  |
| JNDI name<br>jdbc/AS8DataSou | irce                                                                                                    | Related Item                            | 15                 |           |             |                  |
| 🗖 Use this data              | source in container managed persistence (CMP)                                                                     | = JAAS - J                              | ization data       |           |             |                  |
|                              |                                                                                                    |                                         |                    |           |             |                  |
|                              | Nev Delete                                                                                                    |                                         |                    |           |             |                  |
|                              |                                                                                                    |                                         |                    |           |             |                  |
|                              | Select Name 🗘                                                                                                    | Value 🗘                                 | Description 🗘      | Required  |             |                  |
|                              | serverName                                                                                                    | dbdev2                                  |                    | false     |             |                  |
|                              | portNumber                                                                                                    | 1521                                    |                    | false     |             |                  |
|                              | databaseName                                                                                                    | entpland                                |                    | false     |             |                  |
|                              | vebSphereDefaultIsolationLeve                                                                                     | <u>ا</u> 2                              |                    | false     |             |                  |
|                              | enable2Phase                                                                                                    | false                                   |                    | false     |             |                  |
|                              |                                                                                                    | entpland                                |                    | false     |             |                  |
|                              | Total 6                                                                                                    |                                         |                    |           | 6           | 2012 IBM Corpora |

For XMeta on Oracle, on the Configuration tab, click Custom Properties on the right side under the Additional Properties heading. Once in Custom Properties, click the settings that have changed and set them to the appropriate values. Click Apply.

| n a concerco                                 |                                                                                                    |                                        | e             | (4 5 0)    |   |
|----------------------------------------------|----------------------------------------------------------------------------------------------------|----------------------------------------|---------------|------------|---|
| pdate V                                      | VebSphere Applica                                                                                                    | tion Server con                        | figuration    | n (4 of 6) |   |
|                                              |                                                                                                    |                                        |               |            |   |
| Modify co                                    | onnection properties – Ora                                                                                             | cle RAC                                |               |            |   |
| OBC providers                                |                                                                                                    | 7 -                                    |               |            |   |
| JDBC providers > ASE                         | 8 JDBC Provider > Data sources > ASB JDBC DataSource                                                                   |                                        |               |            |   |
| Use this page to edit object supplies your a | the settings of a datasource that is associated with your s<br>pplication with connections for accessing the database. | selected JDBC provider. The datasource |               |            |   |
| Configuration                                |                                                                                                    |                                        |               |            |   |
| Test connecti                                | on                                                                                                    |                                        |               |            |   |
|                                              |                                                                                                    |                                        |               |            |   |
| Scope                                        | 5                                                                                                    | Additional Properties                  |               |            |   |
| cells:orrNode010                             | Cell:nodes:orrNode01:servers:server1                                                                                   | properties<br>WebSobere Application    |               |            |   |
| ASB JDBC Provid                              | ler                                                                                                    | Server data source<br>properties       |               |            |   |
| ASB JDBC Datas                               | lource                                                                                                    | Custom properties                      |               |            |   |
| JNDI name<br>jdbc/AS8DataSo                  | urce                                                                                                    | Related Items                          |               |            |   |
| 🗌 Use this dat                               | a source in container managed persistence (CMP)                                                                        | = JAAS - J2C<br>authentication data    |               |            | _ |
|                                              | Select Name 🗘                                                                                                    | Value 🗘                                | Description 🗘 | Required 🗘 |   |
|                                              | You can administer the following resour                                                                                | rces:                                  | 6             |            |   |
|                                              |                                                                                                    | rac1                                   |               | false      |   |
|                                              | PortNumber                                                                                                    | 1521                                   |               | false      |   |
|                                              | webSphereDefaultIsolationLevel                                                                                         | 2                                      |               | false      |   |
|                                              | enable2Phase                                                                                                    | false                                  |               | false      |   |
|                                              |                                                                                                    | orcl                                   |               | false      |   |
|                                              | alternateServers                                                                                                    | (rac1:1521,rac2:1521,rac3:1521)        |               | false      |   |
|                                              |                                                                                                    |                                        |               |            |   |

This slide displays an example of an Oracle RAC configuration. Click the values that have changed and set the values appropriately.

|                                |                                                                                                   |                                                               |                            |                |                | IB |
|--------------------------------|---------------------------------------------------------------------------------------------------|---------------------------------------------------------------|----------------------------|----------------|----------------|----|
| Indat                          | o WohSphoro                                                                                       | Application S                                                 |                            | onfigur        | otion (E of 6) |    |
| puat                           | e vvebSphere/                                                                                     | Application 5                                                 | erver c                    | oningun        | alion (5 01 0) |    |
|                                |                                                                                                   |                                                               |                            |                |                |    |
| Modif                          | fy connection proper                                                                              | ties – SQL Server                                             |                            |                |                |    |
| IDBC providers                 |                                                                                                   |                                                               |                            | 7 =            |                |    |
| JDBC provide                   | ers > ASB JDBC Provider > Data sources > A                                                        | SB JDBC DataSource                                            |                            |                |                |    |
| Use this pag-<br>object suppli | e to edit the settings of a datasource that is<br>ies your application with connections for acces | associated with your selected JDBC prov<br>sing the database. | ider. The datasource       |                |                |    |
| Configuratio                   | n                                                                                                 |                                                               |                            | _              |                |    |
| The second second              |                                                                                                   |                                                               |                            |                |                |    |
| Tes                            | it connection                                                                                     |                                                               |                            |                |                |    |
| General                        | Properties                                                                                        | Additional                                                    | Properties                 |                |                |    |
| * Scope                        | rrNode01CellinodesionNode01;serversiserve                                                         | = Conn                                                        | ection pool                |                |                |    |
| + Provid                       | ler                                                                                               | = WebS                                                        | nties<br>phere Application |                |                |    |
| ASB JD                         | BC Provider                                                                                       | Serve                                                         | r data source              |                |                |    |
| ASB JD                         | 08C DataSource                                                                                    | Custo                                                         | m properties               |                |                |    |
| JNDI na                        | ame<br>SBDataSource                                                                               | Related Ite                                                   | ms                         |                |                |    |
|                                | a this data varies in container managed ner                                                       | atence (CMD) = JAAS                                           | - J2C                      |                |                |    |
| 1                              | e chis data source in container managed pers                                                      | authe                                                         | ntication data             |                | 1              |    |
|                                | New Delete                                                                                        |                                                               |                            |                |                |    |
|                                | 0079                                                                                              |                                                               |                            |                |                |    |
|                                | Select Name 🗘                                                                                     | Value 🗘                                                       | Description 🗘              | Required 🗘     |                |    |
|                                | You can administer the following                                                                  | esources                                                      |                            |                |                |    |
|                                | serverName                                                                                        | IBM-KPOWERS\SQLEXPRESS                                        |                            | false          |                |    |
|                                | portNumber                                                                                        | 1433                                                          |                            | false          |                |    |
|                                |                                                                                                   | xmeta                                                         |                            | false          |                |    |
|                                | databaseName                                                                                      |                                                               |                            |                |                |    |
|                                | vebSphereDefaultIsolation                                                                         | evel 2                                                        |                            | false          | 1              |    |
|                                | databaseName vebSphereDefaultIsolation enable2Phase                                               | evel 2<br>false                                               |                            | false<br>false | -              |    |

This slide displays an example on SQL Server. Click the settings that have changed and set them to the appropriate values. If you are using SQLServer named instances, be sure your server name is in the format of servername\instancename as displayed in the example on this slide. Click Apply.

|                                                                                                    | IBM                    |
|----------------------------------------------------------------------------------------------------|------------------------|
| Update WebSphere Application Server configuration (6 of 6)                                                                                                    |                        |
| JDBC providers                                                                                                    |                        |
| DBC providers   Messages  Changes have been made to your local configuration. Click Save to apply changes to the master configuration.  The server may need to be restarted for these changes to take effect. |                        |
|                                                                                                    |                        |
|                                                                                                    |                        |
|                                                                                                    |                        |
|                                                                                                    |                        |
|                                                                                                    |                        |
|                                                                                                    |                        |
| 19 Relocating the XMeta repository for Information Server version 8.5 using WebSphere Cluster                                                                                                    | © 2012 IBM Corporation |

In the Messages box at the top of the page, click Save to save to the master configuration.

|                                                                                                    | IBM                    |
|----------------------------------------------------------------------------------------------------|------------------------|
| Test connection                                                                                                    |                        |
|                                                                                                    |                        |
|                                                                                                    |                        |
| 3DBC providers ASB JDBC Provider > Data sources > ASB JDBC DataSource                                                                                                    |                        |
| A data source is used by the application to access data from the database. A data source is created under a JDBC provider, which supplies the specific JDBC driver implementation class. |                        |
| Configuration                                                                                                    |                        |
|                                                                                                    |                        |
| Test connection                                                                                                    |                        |
| P1 P4i                                                                                                    |                        |
| JDBC providers                                                                                                    |                        |
| B Messages                                                                                                    |                        |
| I Test connection for data source ASB JDBC DataSource on server server1 at<br>node vegasNode01 was successful.                                                                           |                        |
|                                                                                                    |                        |
| - Postart                                                                                                    |                        |
| - Residit                                                                                                    |                        |
| <ul> <li>WebSphere Cluster Members</li> </ul>                                                                                                    |                        |
| WebSphere Node Agents                                                                                                    |                        |
| WebSphere Deployment Manager                                                                                                    |                        |
| 20 Relocating the XMeta repository for Information Server version 8.5 using WebSphere Cluster                                                                                            | © 2012 IBM Corporation |

Once the changes have been saved, test your new connection by clicking the Test connection button at the top of the Data Sources page where you made the server changes. If the connection is successful, you will see a message at the top of the screen indicating success. If it is unsuccessful, go back and check the modified data source settings.

Once the test completes successfully, go back and modify the remaining data sources in the same manor. After all changes have been made, saved, and successfully tested, restart the WebSphere cluster members, the WebSphere node agents, and then lastly, the WebSphere Deployment Manager.

| Trademarks, disclaimer, and copyright information                                                                                                    |                                                                                                    |
|----------------------------------------------------------------------------------------------------|----------------------------------------------------------------------------------------------------|
| IRM the IRM loss, ibm.com. DR2. InfoSphere, and WebSphere are trademarks or registered trademarks of International R                                                                                                    |                                                                                                    |
| IRM the IRM loss, ibm.com. DR2. InfoSchara, and WabSchara are trademarks or resistared trademarks of International R                                                                                                    |                                                                                                    |
| IRM the IRM load, ibm com DR2, InfoSphere, and WebSphere are trademarks or registered trademarks of International R                                                                                                    |                                                                                                    |
| Edw. the Division back of the control of the division of the division of the d | usiness Machines Corp.,<br>ies. A current list of other<br>itml                                                                                            |
| THE INFORMATION CONTAINED IN THIS PRESENTATION IS PROVIDED FOR INFORMATIONAL PURPOSES ONLY<br>Windows, and the Windows logo are registered trademarks of Microsoft Corporation in the United States, other countries,                                                                                                    | or both.                                                                                                    |
| UNIX is a registered trademark of The Open Group in the United States and other countries.                                                                                                    |                                                                                                    |
| Other company, product, or service names may be trademarks or service marks of others.                                                                                                    |                                                                                                    |
| THE INFORMATION CONTAINED IN THIS PRESENTATION IS PROVIDED FOR INFORMATIONAL PURPOSES ONLY<br>MADE TO VERIFY THE COMPLETENESS AND ACCURACY OF THE INFORMATION CONTAINED IN THIS PRESENT,<br>"AS IS" WITHOUT WARRANTY OF ANY KIND, EXPRESS OR IMPLIED. IN ADDITION, THIS INFORMATION IS BASED<br>PRODUCT PLANS AND STRATEGY, WHICH ARE SUBJECT TO CHANGE BY IBM WITHOUT NOTICE. IBM SHALL NC<br>ANY DAMAGES ARISING OUT OF THE USE OF, OR OTHERWISE RELATED TO, THIS PRESENTATION OR ANY OT<br>NOTHING CONTAINED IN THIS PRESENTATION IS INTENDED TO, NOR SHALL HAVE THE EFFECT OF, CREATING<br>REPRESENTATIONS FROM IBM (OR ITS SUPPLIERS OR LICENSORS), OR ALTERING THE TERMS AND CONDITIO<br>OR LICENSE GOVERNING THE USE OF IBM PRODUCTS OR SOFTWARE.                                                                                                    | WHILE EFFORTS WERE<br>ATION, IT IS PROVIDED<br>ON IBM'S CURRENT<br>TO BE RESPONSIBLE FOR<br>HER DOCUMENTATION.<br>ANY WARRANTIES OR<br>NS OF ANY AGREEMENT |
| © Copyright International Business Machines Corporation 2012. All rights reserved.                                                                                                    |                                                                                                    |

21

© 2012 IBM Corporation